## Contents

| 1. | Deploying vcenter server 6.0 with the external PSC – part 2 | 1 |
|----|-------------------------------------------------------------|---|
| 2  | Pre-requisites                                              | 1 |
| 3  | . Creating 64bit dsn for ODBC connection :                  | 2 |
| 4. | Installing windows based Vcenter server 6.0 .               | 4 |

# 1. Deploying vcenter server 6.0 with the external PSC – part 2

We will deploy vcenter server 6.0 with external DB.

## 2. Pre-requisites

- 2.2 DB server should be installed and configured (in my case I am installing MSSQL2012)
- 2.3 Create two databases for vcenter server and update manager
- 2.4 Make sure 64bit DSN is created on Vcenter server for ODBC connection
- 2.5 Make sure to install the vcenter server with the specific service account ,
- 2.6 The service account should have sysadmin rights to the DB,
- 2.7 Server account should have admin access on the vcenter server
- 2.8 Attach the iso file to the vcenter sever
- 2.9 Make sure .net 3.5 is installed on the server
- 2.10 Make sure Vcenter Server has more than 10 gig of RAM and as refer the hardware and software requirement for vcenter server sheet
- 2.11 Service account should have following local rights, assign this from secpol.msc
  →Act as part of the operating system.
  →Log on as a Service.

Make sure Vcenter Server has more than 10 gig of RAM and as refer the hardware and software requirement for vcenter server sheet

| 😨 🛛 😨 🕹 👘 Shortcut Tools 🖉 Application Tools 🔹 Control Panel\All Control Panel Ite | ems 💻 🗖         | x   |
|------------------------------------------------------------------------------------|-----------------|-----|
| File Home Share View Manage Manage                                                 |                 | ^ ? |
| 🔁 🏫 V cut 💦 💦 💉 👘 🖾 Now itam z 🕞 🖓 Opan z                                          | Select all      |     |
| ODBC Data Source Administrator (64-bit)                                            | Select none     |     |
| Copy P<br>User DSN System DSN File DSN Drivers Tracing Connection Pooling About    | Invert selectio | on  |
| Sutter Data Saurasa                                                                | Select          |     |
|                                                                                    | istrative Tools | ,p  |
| Create New Data Source                                                             | Cine            |     |
| Remove                                                                             | Size            |     |
| Select a driver for which you want to set up a data source.                        |                 |     |
| Name Version Com                                                                   | 2 KB            |     |
| SQL Server 6.03.9600.17415 Micro                                                   | 2 KB            |     |
| SQL Server Native Client 11.0 2011.110.5058.00 Micro                               | 2 KB            |     |
|                                                                                    | 2 KB            | =   |
|                                                                                    | 2 KB            |     |
|                                                                                    | 2 KB            |     |
|                                                                                    | 2 KB            |     |
| dicated data provider.                                                             | 2 KB            |     |
|                                                                                    | 2 KB            |     |
|                                                                                    | 2 KB            |     |
|                                                                                    | 2 KB            |     |
| Apply Help                                                                         | 2 KB            |     |
| < Back Finish Cancel Five Strottcut                                                | 2 KB            |     |
| AM Shortcut                                                                        | 2 KB            |     |
| Choose the name description and the DB server fqdn                                 |                 | I   |
| ODBC Data Source Administrator (64-bit)                                            |                 |     |

# 3. Creating 64bit dsn for ODBC connection :

|           | Create a New Data Source to SQL Server                                                             |
|-----------|----------------------------------------------------------------------------------------------------|
|           | This wizard will help you create an ODBC data source that you can use to connect to<br>SQL Server. |
| SQL Serve | er 2012                                                                                            |
|           | Name: vcenter server                                                                               |
|           | How do you want to describe the data source?                                                       |
|           | Description: vcenter server                                                                        |
|           |                                                                                                    |
|           | Which SQL Server do you want to connect to?                                                        |
|           | Server: [qdn of sql server]                                                                        |
|           |                                                                                                    |
|           |                                                                                                    |
| L.        |                                                                                                    |
|           |                                                                                                    |
|           |                                                                                                    |

q

#### Choose the Database created on the previous step

| · D· C          | Microsoft SQL Server DSN Configuration                                                               | x |
|-----------------|----------------------------------------------------------------------------------------------------|---|
| Margaret        | Change the default database to:<br>vcenter                                                           | ~ |
| SQL Server 2012 | SPN for mirror server (Optional):                                                                    |   |
|                 | Attach database filename:                                                                            |   |
|                 | <ul> <li>✓ Use ANSI quoted identifiers.</li> <li>✓ Use ANSI nulls, paddings and warnings.</li> </ul> |   |
|                 | Application intent:                                                                                  |   |

#### Test and Finish the DSN

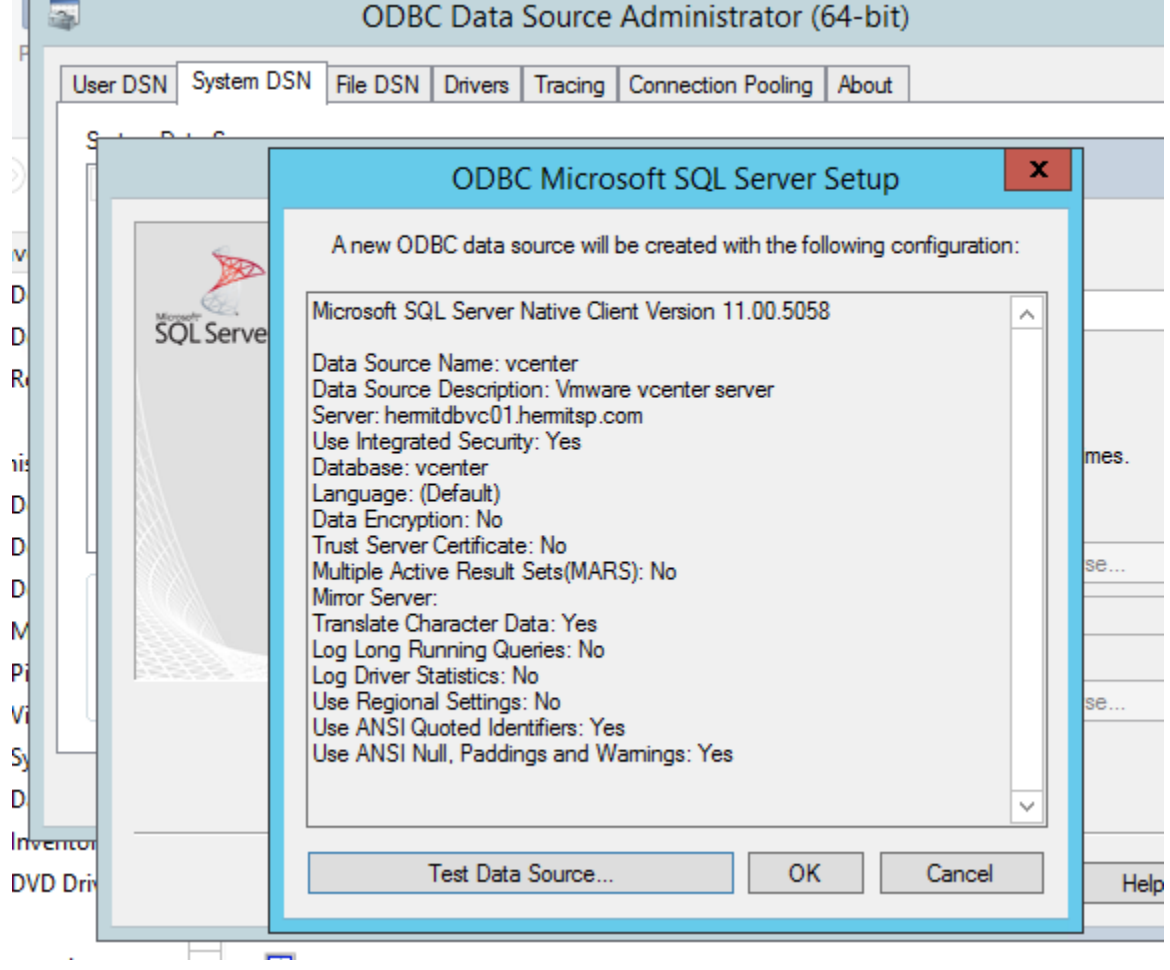

Next and finish and test the DSN

# 4. Installing windows based Vcenter server 6.0.

### 4.1 Start the installer .

| 岁 VM                                                                                                    | ware vCenter Server 6.0.0                                                                                                    | x |  |  |  |
|----------------------------------------------------------------------------------------------------|----------------------------------------------------------------------------------------------------|---|--|--|--|
| End User License Agreement                                                                                                    | End User License Agreement                                                                                                    |   |  |  |  |
| Read the following license agreement before proceed                                                                                                    | ling with the installation.                                                                                                    |   |  |  |  |
| VMWARE EI                                                                                                    | VMWARE END USER LICENSE AGREEMENT                                                                                                    |   |  |  |  |
| PLEASE NOTE THAT THE TERMS OF THIS END USER LICENSE AGREEMENT SHALL GOVERN YOUR USE OF THE SOFTWARE, REGARDLESS OF ANY TERMS THAT MAY APPEAR DURING THE INSTALLATION OF THE SOFTWARE.                                                                                                    |                                                                                                    |   |  |  |  |
| IMPORTANT-READ CAREFULLY: BY DOWNLOADI<br>OR LEGAL ENTITY) AGREE TO BE BOUND BY THE<br>DO NOT AGREE TO THE TERMS OF THIS EULA, YO<br>YOU MUST DELETE OR RETURN THE UNUSED SOI<br>THIRTY (30) DAYS AND REQUEST A REFUND OF TH                                                                                                    | IMPORTANT-READ CAREFULLY: BY DOWNLOADING, INSTALLING, OR USING THE SOFTWARE, YOU (THE INDIVIDUAL<br>OR LEGAL ENTITY) AGREE TO BE BOUND BY THE TERMS OF THIS END USER LICENSE AGREEMENT ("EULA"). IF YOU<br>DO NOT AGREE TO THE TERMS OF THIS EULA, YOU MUST NOT DOWNLOAD, INSTALL, OR USE THE SOFTWARE, AND<br>YOU MUST DELETE OR RETURN THE UNUSED SOFTWARE TO THE VENDOR FROM WHICH YOU ACQUIRED IT WITHIN<br>THIRTY (30) DAYS AND REQUEST A REFUND OF THE LICENSE FEE, IF ANY, THAT YOU PAID FOR THE SOFTWARE. |   |  |  |  |
| EVALUATION LICENSE. If You are licensing the Soft<br>a non-production environment and for the period limited<br>Evaluation License of the Software is provided "AS-IS"<br>implied.                                                                                                    | EVALUATION LICENSE. If You are licensing the Software for evaluation purposes, Your use of the Software is only permitted in<br>a non-production environment and for the period limited by the License Key. Notwithstanding any other provision in this EULA, an<br>Evaluation License of the Software is provided "AS-IS" without indemnification, support or warranty of any kind, expressed or<br>implied.                                                                                                    |   |  |  |  |
| 1. DEFINITIONS.                                                                                                    |                                                                                                    |   |  |  |  |
| 1.1 "Affiliate" means, with respect to a party, an entity that is directly or indirectly controlled by or is under common control with such party, where "control" means an ownership, voting or similar interest representing fifty percent (50%) or more of the total interests then outstanding of the relevant entity (but only as long as such person or entity meets these requirements). |                                                                                                    |   |  |  |  |
| 1.2 "Documentation" means that documentation that is generally provided to You by VMware with the Software, as revised by VMware from time to time, and which may include end user manuals, operation instructions, installation guides, release notes, and on-line help files regarding the use of the Software.                                                                               |                                                                                                    |   |  |  |  |
| $\checkmark$ I accept the terms of the license agreement.                                                                                                    | ☑ I accept the terms of the license agreement.                                                                                                    |   |  |  |  |
|                                                                                                    | < Back Next > Cancel                                                                                                    | ] |  |  |  |

Choose install vcenter server

| WWware vCenter Server 6.0.0                                                                                                    |                                 |  |  |  |
|----------------------------------------------------------------------------------------------------|---------------------------------|--|--|--|
| Select deployment type                                                                                                    |                                 |  |  |  |
| Select the component to deploy.                                                                                                    |                                 |  |  |  |
| vCenter Server 6.0.0 requires a Platform Services Controller, which contains shared services such as vCenter Singl<br>Licensing, and Certificate Management. An embedded Platform Services Controller is deployed on the same Window<br>vCenter Server. An external Platform Services Controllers is deployed in a separate Windows Host. For smaller inst<br>consider vCenter Server with an embedded Platform Services Controller. For larger installations with multiple vCen<br>consider vcenter Server with an embedded Platform Services Controller. For larger installations with multiple vCen<br>consider one or more Platform Services Controllers. Refer to product documentation for more information. |                                 |  |  |  |
| Note: Once you deploy vCenter Server, you can only change from an embedded to an external Platform Services Controller wi<br>fresh install.                                                                                                    |                                 |  |  |  |
| Embedded Deployment                                                                                                    | VM or Host                      |  |  |  |
| $\bigcirc$ vCenter Server and Embedded Platform Services Controller                                                                                                    | VCenter Server                  |  |  |  |
| External Deployment                                                                                                    | VM or Host                      |  |  |  |
| ○ Platform Services Controller                                                                                                    | Platform Services<br>Controller |  |  |  |
| vCenter Server     A previously installed Platform Services Controller is     required                                                                                                    | VM or Host<br>VCenter Server    |  |  |  |
|                                                                                                    | < Back Next > Cancel            |  |  |  |

Enter the FQDN of the vcenter server

|                                                               | VMware vCenter Server 6.0.0                                                                                                    |
|---------------------------------------------------------------|----------------------------------------------------------------------------------------------------|
| ystem Networ                                                  | c Name                                                                                                    |
| Configure the name                                            | of this system.                                                                                                    |
| Enter the system na<br>system so that the<br>domain name (FQD | ne to use for managing the local system. The system name will be encoded in the SSL certificate of the<br>omponents can communicate with each other by using this name. Enter the system name as a fully-qualified<br>I). If DNS is not available, you can provide a static IPv4 address. IPv6 is supported only by using a name. |
| <u>S</u> ystem Narr                                           |                                                                                                    |
|                                                               |                                                                                                    |
|                                                               |                                                                                                    |
|                                                               |                                                                                                    |
|                                                               |                                                                                                    |
|                                                               |                                                                                                    |

# Enter the PSC1 FQDN which we installed and enter the SSO password

| ₿ | VMware vCer                                                                                                    | nter Server 6.0.0                                             | x |  |
|---|----------------------------------------------------------------------------------------------------|---------------------------------------------------------------|---|--|
| v | vCenter Single Sign-On registration                                                                                          |                                                               |   |  |
|   | Connect vCenter Server to a vCenter Single Sign-On domain in an existing Platform Services Controller.                       |                                                               |   |  |
|   | Platform Services Controller FODN or IP address:                                                                             | [mast                                                         |   |  |
|   | Note: This is the external Platform Services Controller with the                                                             | psci<br>center Single Sign-On you want to register with.      |   |  |
|   | vCenter Single Sign-On HTTPS nort                                                                                            |                                                               |   |  |
|   | vCenter Single Sign On the top parts                                                                                         | 443                                                           |   |  |
|   | vCenter Single Sign-On <u>u</u> ser name:                                                                                    | administrator                                                 |   |  |
|   | vCenter Single Sign-On password:                                                                                             | ••                                                            |   |  |
|   |                                                                                                    |                                                               |   |  |
|   |                                                                                                    |                                                               |   |  |
|   |                                                                                                    |                                                               |   |  |
|   |                                                                                                    |                                                               |   |  |
|   |                                                                                                    |                                                               |   |  |
|   |                                                                                                    |                                                               |   |  |
|   |                                                                                                    |                                                               |   |  |
|   |                                                                                                    |                                                               |   |  |
|   |                                                                                                    |                                                               |   |  |
|   | Note: Make sure you provide the password of the user 'administ<br>configured during Platform Services Controller deployment. | rator' in the existing vCenter Single Sign-On domain that you |   |  |
|   |                                                                                                    |                                                               |   |  |
|   |                                                                                                    |                                                               |   |  |
|   |                                                                                                    | < Back Next > Cancel                                          |   |  |
|   |                                                                                                    |                                                               |   |  |

Accept the certificate

Use the created account and specify the password

| 岁 VMware vCenter Server 6.0.0                                                                                                    |                                                             |
|----------------------------------------------------------------------------------------------------|-------------------------------------------------------------|
| vCenter Server Service Account                                                                                                    |                                                             |
| Enter the vCenter Server service account information.                                                                                                    |                                                             |
| By default, the vCenter Server instance runs in the Windows Local System account. To run in another select the option to specify a user service account and provide the account credentials. The user servi the 'Log on as a service' privilege. | administrative user account,<br>ice account must be granted |
| O Use Windows Local System Account                                                                                                    |                                                             |
| Note: If you select this option, you cannot connect to an external database using Integrated Window                                                                                                    | vs authentication.                                          |
| Specify a user service account                                                                                                    |                                                             |
|                                                                                                    |                                                             |

## Choose the external database and verify the database is displayed and click next

|                   | 嶎                                                                                    | VMware vCenter Server 6.0.0                                                              | x |
|-------------------|--------------------------------------------------------------------------------------|------------------------------------------------------------------------------------------|---|
| 'n                | Database Settings<br>Configure the database for this deplo                           | pyment.                                                                                  |   |
| wa<br>Ce          | <ul> <li>Use an embedded database (vPos</li> <li>Use an external database</li> </ul> | tgres)                                                                                   |   |
| lwa<br>Sp         | <u>D</u> SN Name:                                                                    | vcenter  V Refresh                                                                       |   |
| pho<br>Ser<br>Dov | DB <u>u</u> ser name:<br>DB <u>p</u> assword:                                        |                                                                                          |   |
| lwa<br>Sp         | The chosen DSN is configured to to verify authenticity.                              | o use Integrated Windows Authentication. SQL Server will use the credentials of the user |   |
|                   |                                                                                      |                                                                                          |   |
|                   |                                                                                      |                                                                                          |   |
|                   |                                                                                      |                                                                                          |   |
|                   |                                                                                      |                                                                                          |   |

Verify and choose the directory as needed, confirm the configuraiton and finsih the installtion,

|                                               | t | VMware vCenter Server 6.0.0         ×                                                                                                    |
|-----------------------------------------------|---|----------------------------------------------------------------------------------------------------|
| n                                             |   | Destination Directory<br>Select the storage location for this deployment.                                                                                                    |
| Awa<br>VCE<br>Jwa<br>Ser<br>Dov<br>Awa<br>VSp |   | Select the storage location for this deployment. Install vCenter Server with an external Platform Services Controller to: C:\Program Files\VMware\ Change Store data for vCenter Server with an external Platform Services Controller in: C:\ProgramData\VMware\ Change |
|                                               | _ | < Back Next > Cancel                                                                                                    |

Installation will take some time to compete the configuration, verify all the required services are running once the process completes

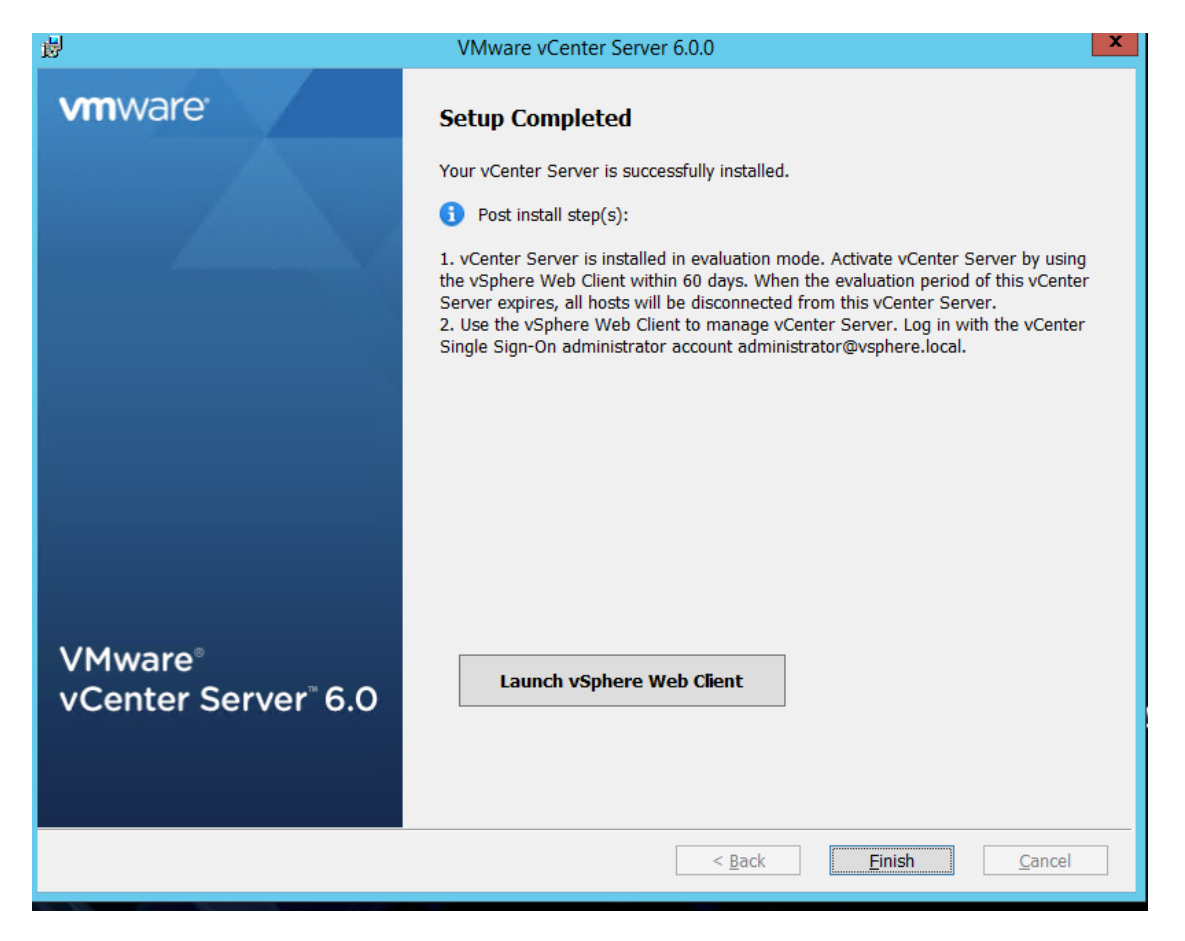

Verify web client and all services are up and running,

|                                                 |              |         |              | _ |
|-------------------------------------------------|--------------|---------|--------------|---|
| 🔍 VMware afd Service                            | VMware afd   | Running | Automatic    | 1 |
| 🔍 VMware Alias Manager and Ticket Service       | Alias Mana   | Running | Automatic    |   |
| 🔍 VMware Component Manager                      | VMware Co    | Running | Automatic    |   |
| 🔍 VMware Content Library Service                | Includes Co  | Running | Automatic    |   |
| 🔍 VMware ESX Agent Manager                      | VMware ES    | Running | Automatic    |   |
| 🔍 VMware HTTP Reverse Proxy                     | VMware HT    | Running | Automatic    |   |
| WMware Inventory Service                        | Provides ce  | Running | Automatic    |   |
| 🔍 VMware Message Bus Config Service             | VMware Me    |         | Disabled     |   |
| WMware Performance Charts                       | Supports vi  | Running | Automatic    |   |
| 🔅 VMware Service Control Agent                  | Provides ser | Running | Automatic    |   |
| 🔍 VMware Snapshot Provider                      | VMware Sn    |         | Manual       |   |
| 🔍 VMware Syslog Collector                       | Collects an  | Running | Automatic    |   |
| 🌼 VMware System and Hardware Health Manager     | Polls ESX an | Running | Automatic    |   |
| 🔍 VMware Tools                                  | Provides su  | Running | Automatic    |   |
| 🔍 VMware vAPI Endpoint                          | Exposes a c  | Running | Automatic    |   |
| 🖏 VMware vCenter Configuration Service          | VMware vC    | Running | Automatic    |   |
| 🔅 VMware vCenter workflow manager               | VMware vC    | Running | Automatic    |   |
| 🔅 VMware VirtualCenter Server                   | VMware Virt  | Running | Automatic    |   |
| 🔅 VMware vService Manager                       | VMware vSe   | Running | Automatic    |   |
| 🔍 VMware vSphere Auto Deploy Waiter             | Provides bo  |         | Disabled     |   |
| 🥋 VMware vSphere ESXi Dump Collector            | Enables sup  |         | Disabled     |   |
| 鵒 VMware vSphere ESXi Dump Collector WebService | Serves the c |         | Disabled     |   |
| 🌼 VMware vSphere Profile-Driven Storage Service | VMware vS    | Running | Automatic    |   |
| 🔍 VMware vSphere Web Client                     | VMware vS    | Running | Automatic    |   |
| 🐝 Volume Shadow Copy                            | Manages an   |         | Manual       |   |
| WebClient                                       | Enables Win  |         | Manual (Trig |   |

Webclient was successfully launched,

| <b>vm</b> ware <sup>.</sup> |                                    |                                 |
|-----------------------------|------------------------------------|---------------------------------|
| User name:<br>Password:     | Use Windows session authentication | VMware "vCenter" Single Sign-On |

This completes the installation of vcenter server